## Turnitin 論文原創比對系統操作流程說明 Turnitin Operation process description

## 申請論文原創比對系統帳號account application

- ☑ <u>Turnitin快速申請指引</u>(中文版)
- ✓ <u>Turnitin Course ID Application(English)</u>

## 進行論文原創比對Originality Comparison

1. 登入Login Turnitin→點選「Library」Click "Library"

| tu آج                                                | rnitin                                                  |                                                       |                                          |                                                      |                                |                                         |                                       |                   |
|------------------------------------------------------|---------------------------------------------------------|-------------------------------------------------------|------------------------------------------|------------------------------------------------------|--------------------------------|-----------------------------------------|---------------------------------------|-------------------|
| All Classes                                          | Enroll in a Class                                       | What is Plagiarism?                                   | Citation Help                            |                                                      |                                |                                         |                                       |                   |
| NOW VIEWING: H                                       | IOME                                                    |                                                       |                                          |                                                      |                                |                                         |                                       |                   |
| About this p<br>This is your stud<br>open your class | age<br>ent homepage. The hom<br>homepage for the class. | epage shows the classes yo<br>From your homepage, you | ou are enrolled in.<br>can submit a pape | To enroll in a new class<br>er. For more information | , click the en<br>on how to su | nroll in a class bu<br>ubmit, please se | utton. Click a cla<br>e our help page | ass name to<br>e. |
| Yuan Zo                                              | e University                                            |                                                       |                                          |                                                      |                                |                                         |                                       |                   |
| Class ID                                             | Class name                                              |                                                       |                                          | Instructor                                           | Status                         | Start Date                              | End Date                              | Drop class        |
| 21529613                                             | Library                                                 |                                                       |                                          | Mei-yen Lu                                           | Active                         | 25-Jun-2019                             | 31-Dec-2022                           | ŵ                 |

2. 第一次請直接繳交上傳個人論文,第二次以後點選「重新繳交」。For the first time, please submit and upload your personal thesis directly. After the second time, click "Resubmit"

| Class Portfolio                                                                             | My Grades                                                                       | Discussion                                                                | Calendar                                                |                                                                                                    |          |
|---------------------------------------------------------------------------------------------|---------------------------------------------------------------------------------|---------------------------------------------------------------------------|---------------------------------------------------------|----------------------------------------------------------------------------------------------------|----------|
| NOW VIEWING: HOM                                                                            | E > LIBRARY                                                                     |                                                                           |                                                         |                                                                                                    |          |
| Welcome to your<br>information, subm<br>Hover on any item                                   | new class home<br>it your work, and a<br>n in the class home                    | •page! From the cl<br>access feedback fo<br>epage for more info           | lass homepage<br>or your papers.<br>ormation.           | you can see all your assignments for your class, view additional assignment                                                                                                    | ×        |
|                                                                                             |                                                                                 |                                                                           |                                                         | Class Homepage                                                                                                    |          |
| This is your class ho<br>submissions can be<br>assignment. To view<br>on your paper by clic | mepage. To subm<br>made to the assig<br>the paper you hav<br>king the "View" bu | it to an assignmen<br>nment. If resubmis<br>ve submitted, click<br>utton. | at click on the "S<br>sions are allow<br>the "View" but | Submit" button to the right of the assignment name. If the Submit button is grayed out, no<br>ved the submit button will read "Resubmit" after you make your first submission to the<br>ton. Once the assignment's post date has passed, you will also be able to view the feedba | ack left |

|                  |      | Assignment Inbox: Library                                                     |            |               |
|------------------|------|-------------------------------------------------------------------------------|------------|---------------|
| Assignment Title | Info | Dates                                                                         | Similarity | Actions       |
| 論文原創性比對          | 1    | Start 26-Jun-2019 3:00PM   Due 31-Dec-2022 11:59PM   Post 31-Dec-2022 11:59PM | 16%        | Resubmit View |

| 1.點選 ,<br>viewed.<br>Class Pertols My Grad                                                                                               | 可檢祷<br>es Discuss                                                        | 自己上<br>ion Calendar                                                           | 傳的 <u>論文</u>                                                                                             | 原始檔                                                             | <u>案</u> 。C1:                                                         | ick 上                                                                           | Uploa             | ded fi | les can be   |
|----------------------------------------------------------------------------------------------------|--------------------------------------------------------------------------|-------------------------------------------------------------------------------|----------------------------------------------------------------------------------------------------|-----------------------------------------------------------------|-----------------------------------------------------------------------|---------------------------------------------------------------------------------|-------------------|--------|--------------|
| Welcome to your new class<br>information, submit your work<br>Hover on any item in the clas                                              | homepage! From<br>, and access feet<br>s homepage for n                  | m the class homepa<br>dback for your paper<br>nore information.               | ge you can see all your as<br>s.                                                                         | signments for your                                              | class, view addition                                                  | nal assignment                                                                  | ×                 |        |              |
| This is your class homepage. To<br>submissions can be made to the<br>assignment. To view the paper y<br>on your paper by clicking the "V | submit to an ass<br>assignment. If re<br>ou have submitte<br>ew" button. | ignment click on the<br>esubmissions are all<br>ed, click the "View" b        | Class Homepage<br>"Submit" button to the rigi<br>owed the submit button wil<br>utton. Once the assignmen | nt of the assignme<br>I read "Resubmit"<br>tt's post date has p | nt name. If the Subr<br>after you make you<br>passed, you will also   | nit button is grayed out,<br>first submission to the<br>be able to view the fee | no<br>edback left |        |              |
|                                                                                                    |                                                                          |                                                                               | Assignment Inbox: Libr                                                                                   | ary                                                             |                                                                       |                                                                                 |                   |        |              |
| Assignment Title                                                                                                    | Ir                                                                       | Start 26-                                                                     | un-2019 3:00PM                                                                                           | Simil                                                           | arity Action                                                          | s                                                                               |                   |        |              |
| 2.點選「查看<br>window to                                                                                                    | 訂,<br>view t                                                             | 會開啟新<br>he comp                                                               | 視窗,檢<br>arison re                                                                                        | 現自己的<br>sults c                                                 | 的論文出<br>of your                                                       | 公對結果。<br>own pape                                                               | Click<br>rs.      | "View" | to open a ne |
| My Grades                                                                                                    | Discussion                                                               | Calendar                                                                      |                                                                                                    |                                                                 |                                                                       |                                                                                 |                   |        |              |
| ING. HUME > LIBRARY                                                                                                    | e! From the clas:<br>ss feedback for y<br>je for more inform             | s homepage you car<br>our papers.<br>nation.                                  | see all your assignments                                                                                 | for your class, vie                                             | w additional assignr                                                  | nent ×                                                                          |                   |        |              |
| r class homepage. To submit to<br>is can be made to the assignme<br>t. To view the paper you have s<br>per by clicking the "View" buttor | an assignment cl<br>nt. If resubmissic<br>ubmitted, click the            | Clas<br>lick on the "Submit"<br>ons are allowed the s<br>a "View" button. Onc | s Homepage<br>outton to the right of the as<br>ubmit button will read "Re<br>e the assignment's post da  | signment name. If<br>submit" after you n<br>ate has passed, yo  | the Submit button i<br>nake your first subm<br>u will also be able to | s grayed out, no<br>ission to the<br>view the feedback left                     |                   |        |              |
|                                                                                                    |                                                                          | Assignme                                                                      | nt Inbox: Library                                                                                        |                                                                 |                                                                       |                                                                                 |                   |        |              |
| ent Title                                                                                                    | Info E                                                                   | Dates<br>Start 26-Jun-2019                                                    | 3:00PM                                                                                                   | Similarity                                                      | Actions                                                               |                                                                                 |                   |        |              |
|                                                                                                    |                                                                          |                                                                               |                                                                                                    |                                                                 |                                                                       |                                                                                 |                   |        |              |

16

Ŧ

• (i)

元智大學

化學工程與材料科學學系 碩士論文

申請學位考試繳交資料Download the originality comparison report

1.點選「下載」。Click

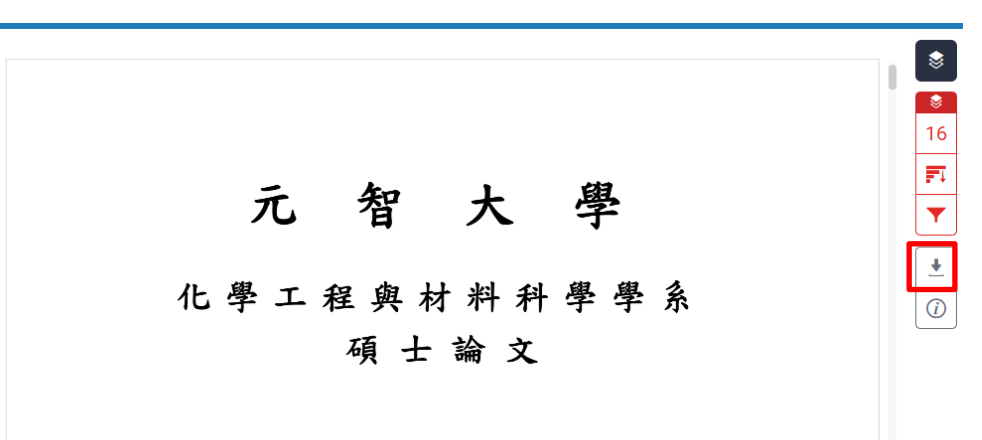

2.點選「目前檢視」,下載這一份論文原創比對報告。Click "Current View" to download this original paper comparison report.

| 元   | <del>知大學</del><br>Download × |
|-----|------------------------------|
| 化學工 |                              |
|     | Originally Submitted File    |

3.將論文原創比對報告打開,拉到檔案的最下面,可以找到這一頁論文原創比對 系統結果頁。將本結果頁列印(1頁),即為進行學位考試申請之「元智大學論文 原創性比對報告」的檢附比對系統檢核結果。Open the original paper comparison report, pull it to the bottom of the file, and you can find

the original paper comparison system results page on this Print page. this result page (1 page), and it will be the result of the attached comparison system for the "Originality Comparison Report of Yuan Ze University Dissertation" for the application for the degree examination.

| 論文          | 比對                      |                                  |                     |                   |      |
|-------------|-------------------------|----------------------------------|---------------------|-------------------|------|
| ORIGINA     | LITY REPORT             |                                  |                     |                   |      |
| 1<br>SIMILA | 6%                      | 14%<br>INTERNET SOURCES          | 11%<br>PUBLICATIONS | 8%<br>STUDENT PAR | PERS |
| PRIMARY     | SOURCES                 |                                  |                     |                   |      |
| 1           | WWW.M<br>Internet Sour  | dpi.com                          |                     |                   | 1 %  |
| 2           | Submitt<br>Student Pape | ed to National C<br><sup>r</sup> | hung Hsing U        | niversity         | 1 %  |
| 3           | 9lib.co                 | ce                               |                     |                   | 1 %  |
| 4           | ndltd.nc                | cl.edu.tw                        |                     |                   | <1%  |